# Accesso a TechSoup Cloud Manager

Guida

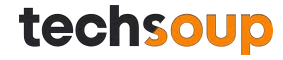

### Collegati a <u>techsoup.it</u> e accedi al tuo account.

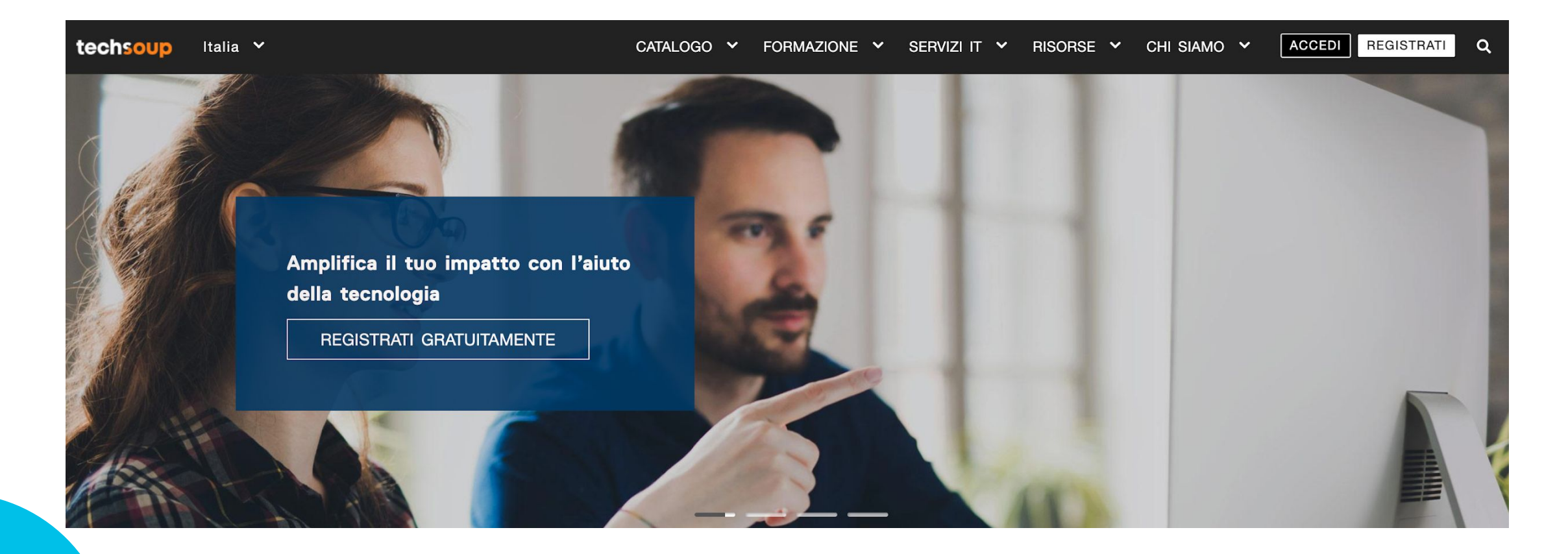

### Clicca su Prodotti e poi su Software e cloud

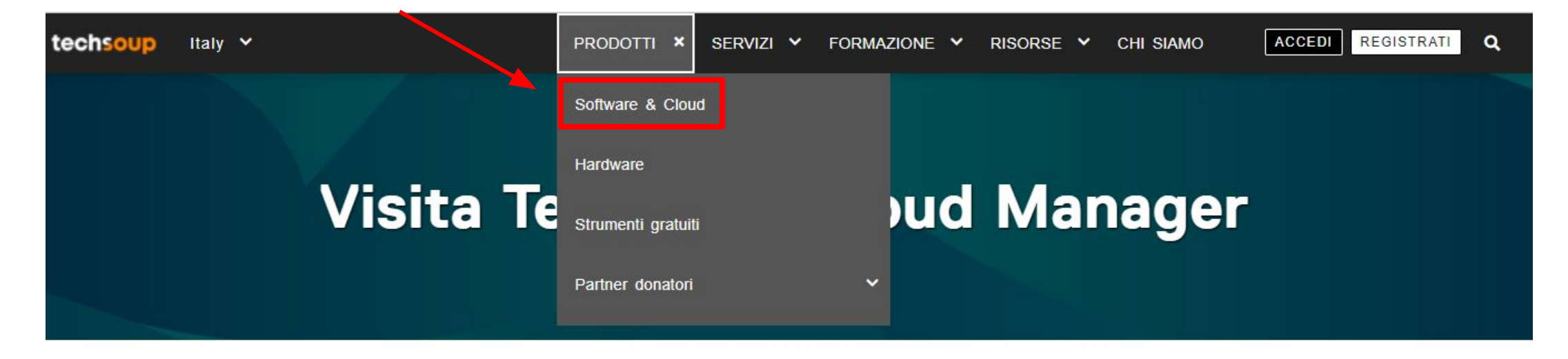

Abbiamo creato per te un nuovo e potente strumento per permetterti di acquistare e gestire le tue soluzioni cloud in unico posto sicuro.

Proseguendo su Cloud Manager, accetti i nostri Termini e Condizioni.

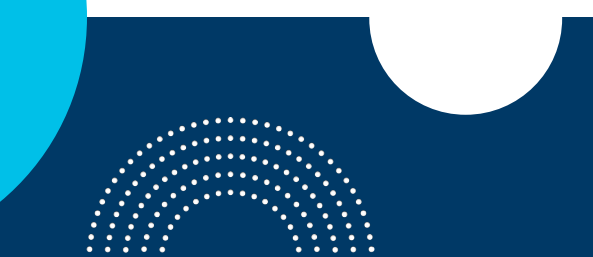

### Seleziona Azienda o Brand e poi la voce Microsoft Cloud

| FILTRI                           | Mostra 20 di 245                                                                               | Ordina per Più ordinati |
|----------------------------------|------------------------------------------------------------------------------------------------|-------------------------|
| Azienda o brand<br>Tutti         | <ul> <li>DocuSign Discounted (1)</li> <li>DocuSign Donated (1)</li> </ul>                      |                         |
| Categoria<br><sup>Tutti</sup>    | > Flixbus (2)<br>GetResponse (2)                                                               |                         |
| Media Format<br><sup>Tutti</sup> | Google For Non Profits (1)     Microsoft Cloud Subscriptions (4)                               |                         |
| Piattaforma<br><sup>Tutti</sup>  | Microsoft Donated Software (8)     Microsoft Discounted Software (41)                          |                         |
|                                  | Microsoft Discounts With Software Assurance (83)<br>NortonLifeLock (1)<br>O And O Software (4) |                         |
|                                  | Pluralsight (1)<br>Slack (1)                                                                   |                         |
|                                  | Tableau (1)<br>TeamViewer Discount Program (2)<br>TeamViewer (1)                               |                         |
|                                  | TSS Europe (7)<br>Tutanota (2)                                                                 |                         |
|                                  | Veritas (2)<br>Webex (1)                                                                       |                         |

| FILTRI                                          | CANCELLA TUTTI                  | Mostra 4 di 4                                                                 |                                                                                | Ordina p                                                                      | per Più ordinati                                                             |
|-------------------------------------------------|---------------------------------|-------------------------------------------------------------------------------|--------------------------------------------------------------------------------|-------------------------------------------------------------------------------|------------------------------------------------------------------------------|
| Azienda o brand<br>Microsoft Cloud Subscription | <b>&gt;</b><br>ons (4) <b>×</b> |                                                                               | Microsoft                                                                      | 1                                                                             |                                                                              |
| Categoria<br><sup>Tutti</sup>                   | >                               | <b>\$</b>                                                                     | Microsoft 365                                                                  | Office 365                                                                    |                                                                              |
| Media Format<br><sup>Tutti</sup>                | >                               | Enterprise Mobility and<br>Security Nonprofit                                 | <b>Microsoft 365 Nonprofit</b><br>Le organizzazioni Non                        | Office 365 Enterprise<br>Nonprofit                                            | <b>Project Online</b><br>Le organizzazioni Non                               |
| Piattaforma<br><sup>Tutti</sup>                 | >                               | Le organizzazioni Non<br>Profit eleggibili possono<br>ottenere sottoscrizioni | Profit eleggibili possono<br>ottenere sottoscrizioni<br>scontate per Microsoft | Le organizzazioni Non<br>Profit eleggibili possono<br>ottenere sottoscrizioni | Profit eleggibili possono<br>ottenere sottoscrizioni<br>scontate per Project |
|                                                 |                                 | scontate per Enterprise                                                       | 365                                                                            | scontate per Office 365                                                       | Online                                                                       |

### Seleziona uno qualsiasi dei prodotti visualizzati.

# La selezione in questa fase non implica nessuna scelta di acquisto, semplicemente dà avvio alla procedura.

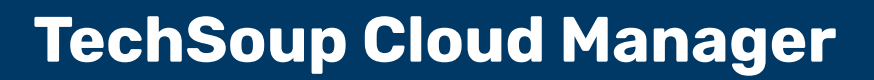

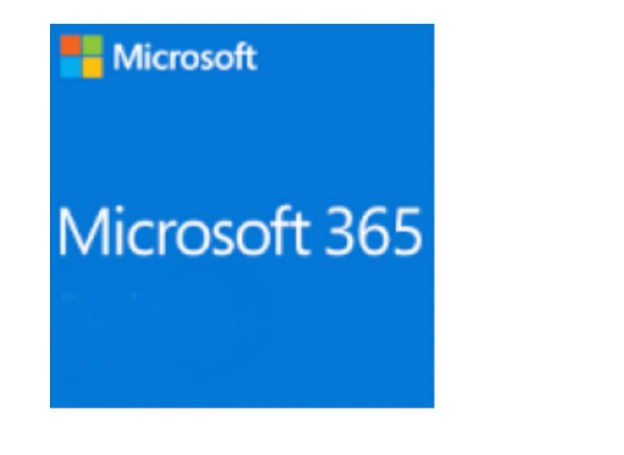

# **Microsoft 365 Nonprofit**

Donor Partner: Microsoft Cloud Subscriptions Language: Multilingual Software category: Cloud Computing Media: Subscription Platform: Multiple platforms Product ID: G-52401

GET THIS OFFER

DESCRIZIONE

# **TechSoup Cloud Manager**

Clicca qui

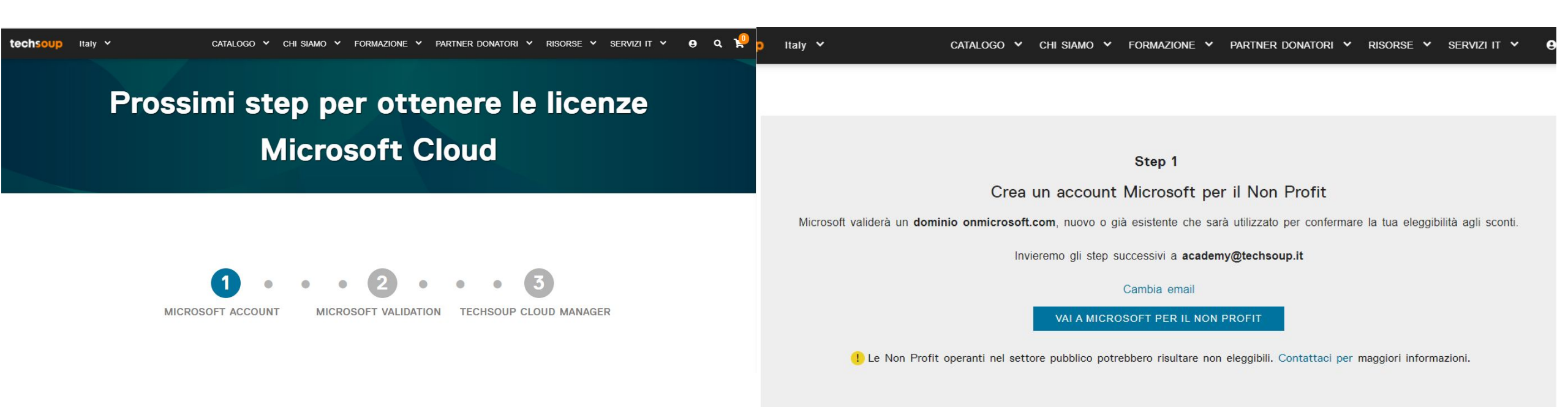

### Ecco i 3 step che dovrai ora compiere.

### Inizia creando un account per la tua organizzazione su Microsoft per il Non Profit Portal

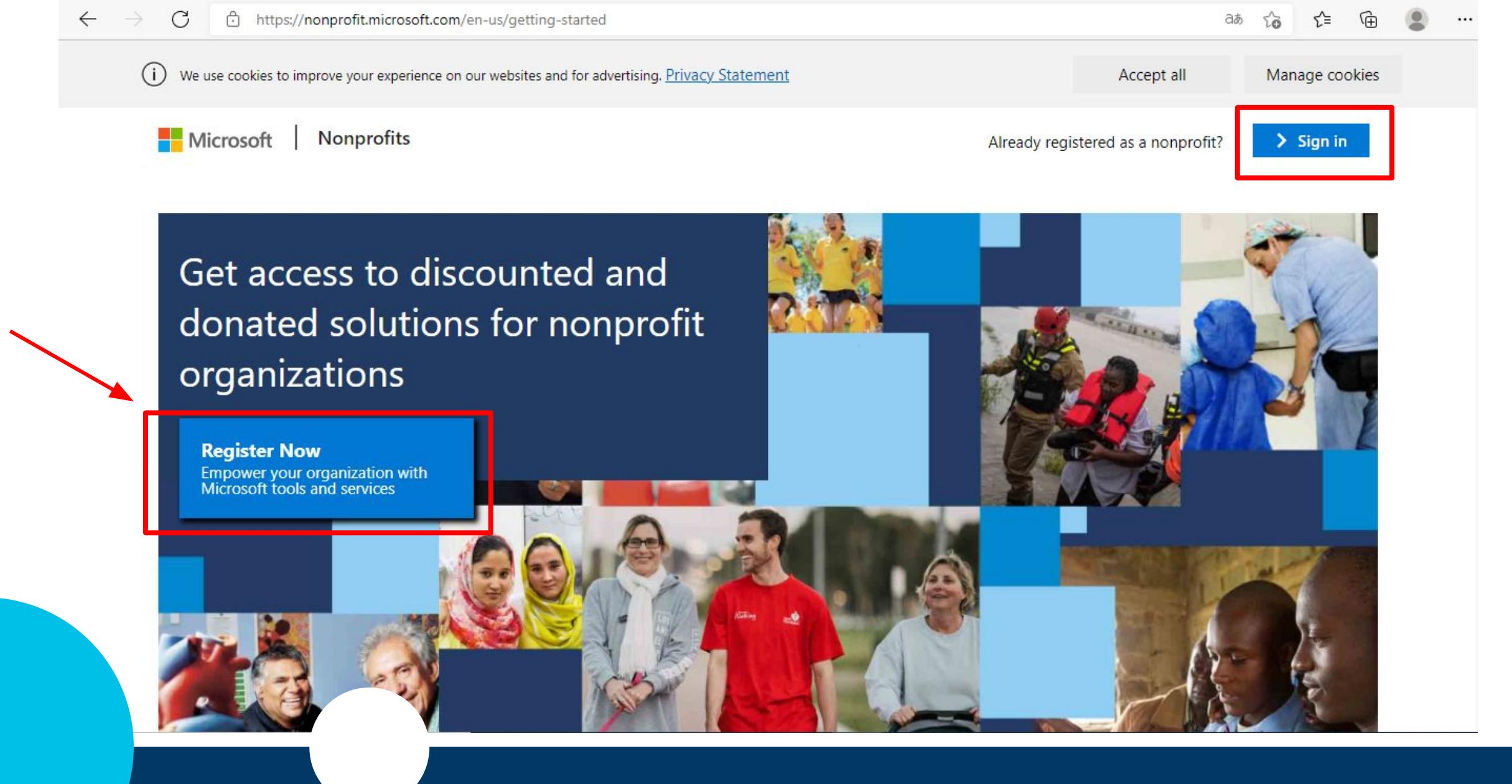

Se la tua organizzazione **non è registrata** al Microsoft Non Profit Portal:

- clicca su Register Now
- registra la tua organizzazione e crea il vostro dominio onmicrosoft.com
- attendi l'email di notifica della tua eleggibilità e poi completa la procedura tornando a TechSoup.it e seguendo le prossime istruzioni.

Se hai bisogno di supporto per registrarti al Microsoft Non Profit Portal, scrivici a <u>customerservice@techsoup.it</u> e ti forniremo una guida dedicata.

Se la tua organizzazione **<u>è registrata</u>**:

- clicca su Sign In
- inserisci le vostre credenziali
- dopo aver effettuato login con successo, torna alla pagina TechSoup e prosegui con la procedura.

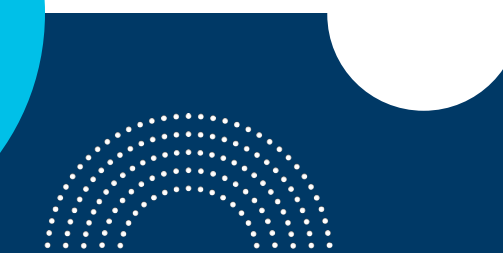

| techsoup | Italy 🗸 |     |          | CA    | ATALO | GO     | ~    | CHI SI  | AMO    | ~   | FORMAZIC     | NE Y     | PART      | NER DONA  | TORI     | ~ | RISOR   | SE 🗸  | s  | ERVIZI | п | ~ | 0 | ۹ | P |
|----------|---------|-----|----------|-------|-------|--------|------|---------|--------|-----|--------------|----------|-----------|-----------|----------|---|---------|-------|----|--------|---|---|---|---|---|
|          |         |     |          |       |       |        |      |         |        | del | la tua elego | ibilità. |           |           |          |   |         |       |    |        |   |   |   |   |   |
|          |         |     |          |       |       |        |      |         |        |     |              |          |           |           |          |   |         |       |    |        |   |   |   |   |   |
|          |         |     |          |       |       |        |      |         |        |     |              |          |           |           |          |   |         |       |    |        |   |   |   |   |   |
|          |         |     |          |       |       |        |      |         |        |     | <b>.</b>     |          |           |           |          |   |         |       |    |        |   |   |   |   |   |
|          |         |     |          |       | 0++   | ieni   | l.   |         | liee   |     | Step :       | hCau     |           | ud Ma     |          |   |         |       |    |        |   |   |   |   |   |
|          |         | 11  | :1 A     |       | Ull   | leni   | Ie   | e tue   | lice   | nze | e su tec     | nsou     |           |           | nagei    |   | 1       |       | _  |        |   |   |   |   |   |
|          |         | Usa | li tuo c | aomir | 10 01 | imicro | 0501 | n.com v | alidal |     | er ottenere  | solloso  | rizioni s | contate s | ui nosti |   | IOUG IV | anage | ſ. |        |   |   |   |   |   |
|          |         |     |          |       |       |        |      |         | FECH   | sol | JP CLOUE     | MAN      | AGER      |           |          |   |         |       |    |        |   |   |   |   |   |
|          |         |     |          |       |       |        |      |         |        |     |              |          |           |           |          |   |         |       |    |        |   |   |   |   |   |
|          |         |     |          |       |       |        |      |         |        |     |              |          |           |           |          |   |         |       |    |        |   |   |   |   |   |

### Se sei già registrato o hai ricevuto l'email da Microsoft:

- torna su <u>TechSoup.it</u>
- accedi al tuo account
- poi clicca questo link per tornare alla pagina che visualizzi in questa slide: <u>Visita</u> <u>TechSoup Cloud Manager | TechSoup Italy</u>
- infine, clicca il bottone indicato.

#### We sent you an email.

For your organization's security, we need to confirm your email address, academy@techsoup.it, again before you can access offers on TechSoup Cloud Manager. Confirm your email address by clicking the link we've sent to the above email address. The link will expire in 24 hours. If you do not receive an email, check your spam or junk folders before contacting us.

### Qui è indicato l'indirizzo email a cui ti abbiamo scritto

Rispondi Rispondi a tutti I Inoltra
 martedi 30/11/2021 09:01
 TechSoup Cloud Manager <no-reply@techsoup.org>
 Azione richiesta: attiva il tuo account TechSoup Cloud Manager
 A Academy - Techsoup
 Fare clic per scaricare le immagini. Per tutelare la privacy, Outlook ha impedito il download automatico di alcune immagini incluse nel messaggio.

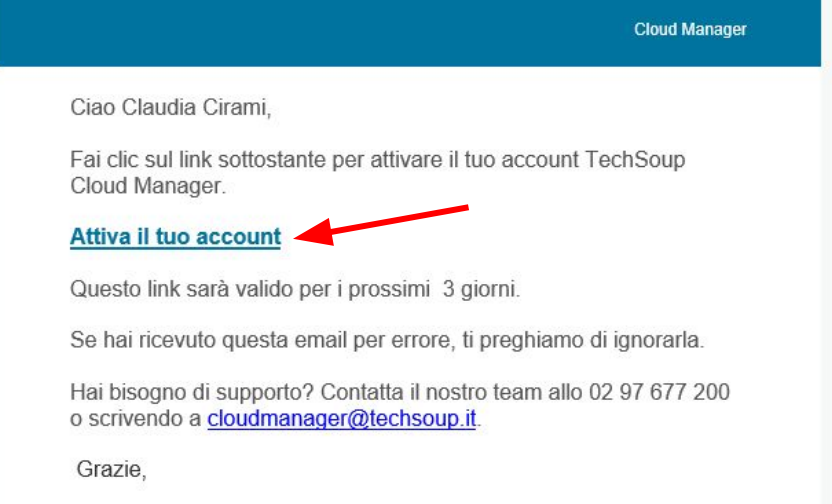

Un'email è stata inviata al tuo indirizzo email (controlla anche spam/posta indesiderata)

Clicca sul link contenuto nell'email per confermare e proseguire

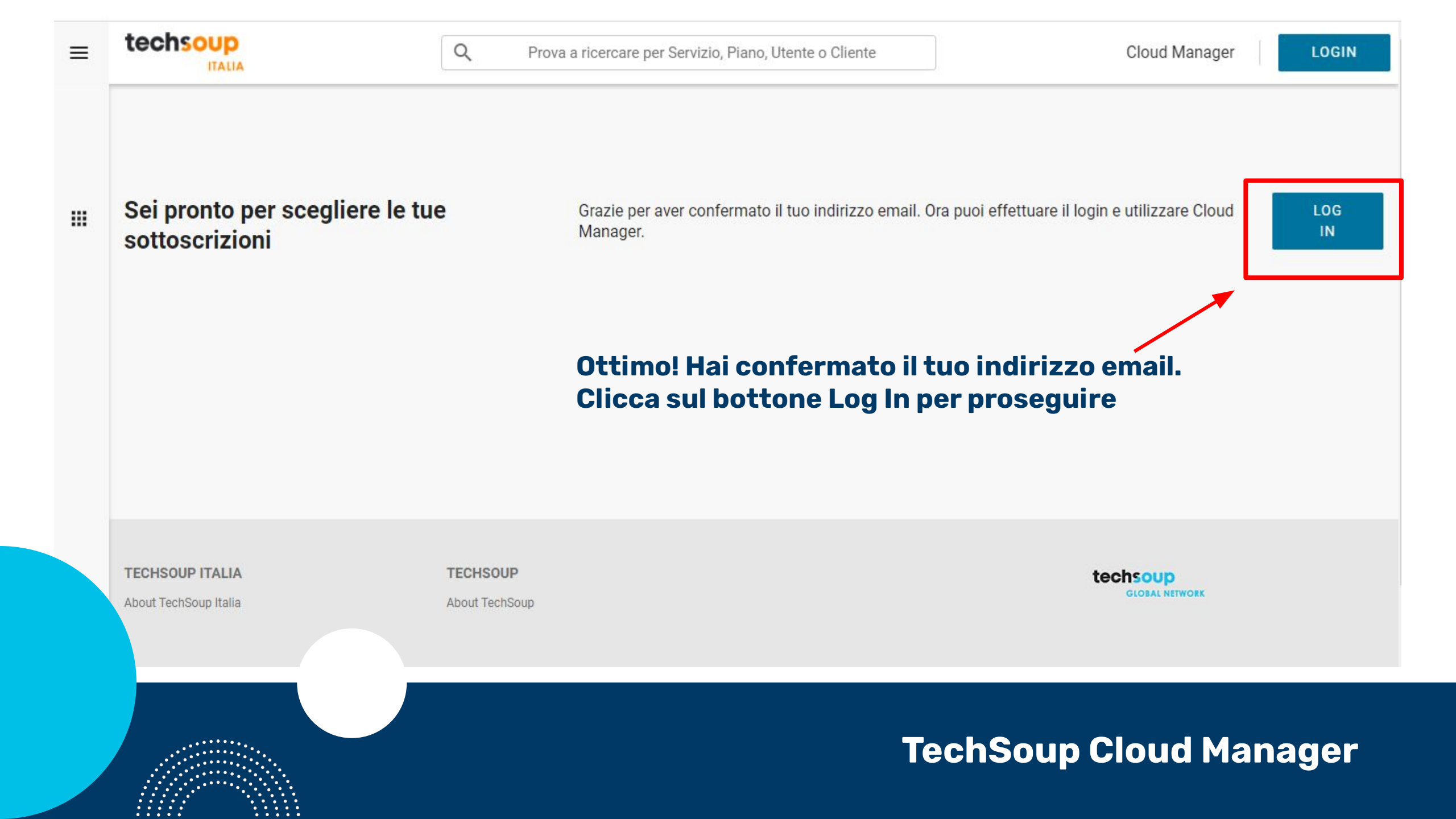

| EDI | REGISTRATI |  |
|-----|------------|--|
|     |            |  |

ο

| Membe                  | r Login                     | Re |
|------------------------|-----------------------------|----|
| EMAIL O<br>NOME UTENTE | customerservice@techsoup.it | ¢  |
| PASSWORD               | •••••                       |    |
|                        | Password dimenticata?       | P  |
| ACCEDI                 |                             | R  |

### gistrati gratuitamente!

- - Ottieni oofferte ed agevolazioni per la tua organizzazione Non profit.
  - Scopri risorse e corsi per aumentare la tua cultura digitale.

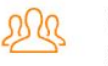

Connettiti con organizzazioni come la tua nei nostri forum.

#### EGISTRATI

### Inserisci le tue credenziali e procedi

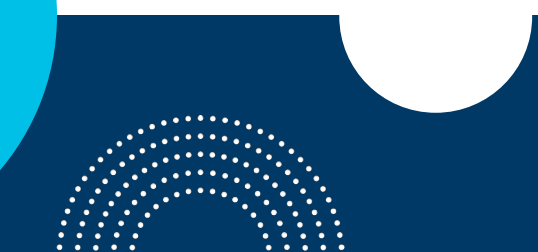

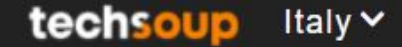

CATALOGO Y CHI SIAMO Y FORMAZIONE Y PARTNER DONATORI Y RISORSE Y SERVIZI IT Y

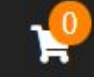

# **Welcome Back**

# Thanks for logging in!

Can't access Cloud Manager? Make sure that you clicked the verification link that we emailed to you. It might be in your junk or spam folder.

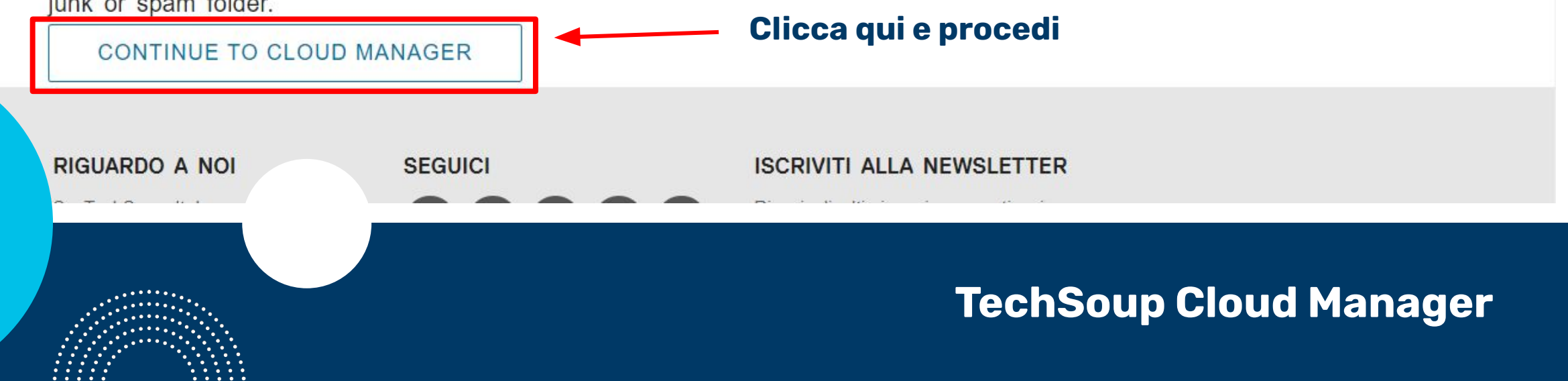

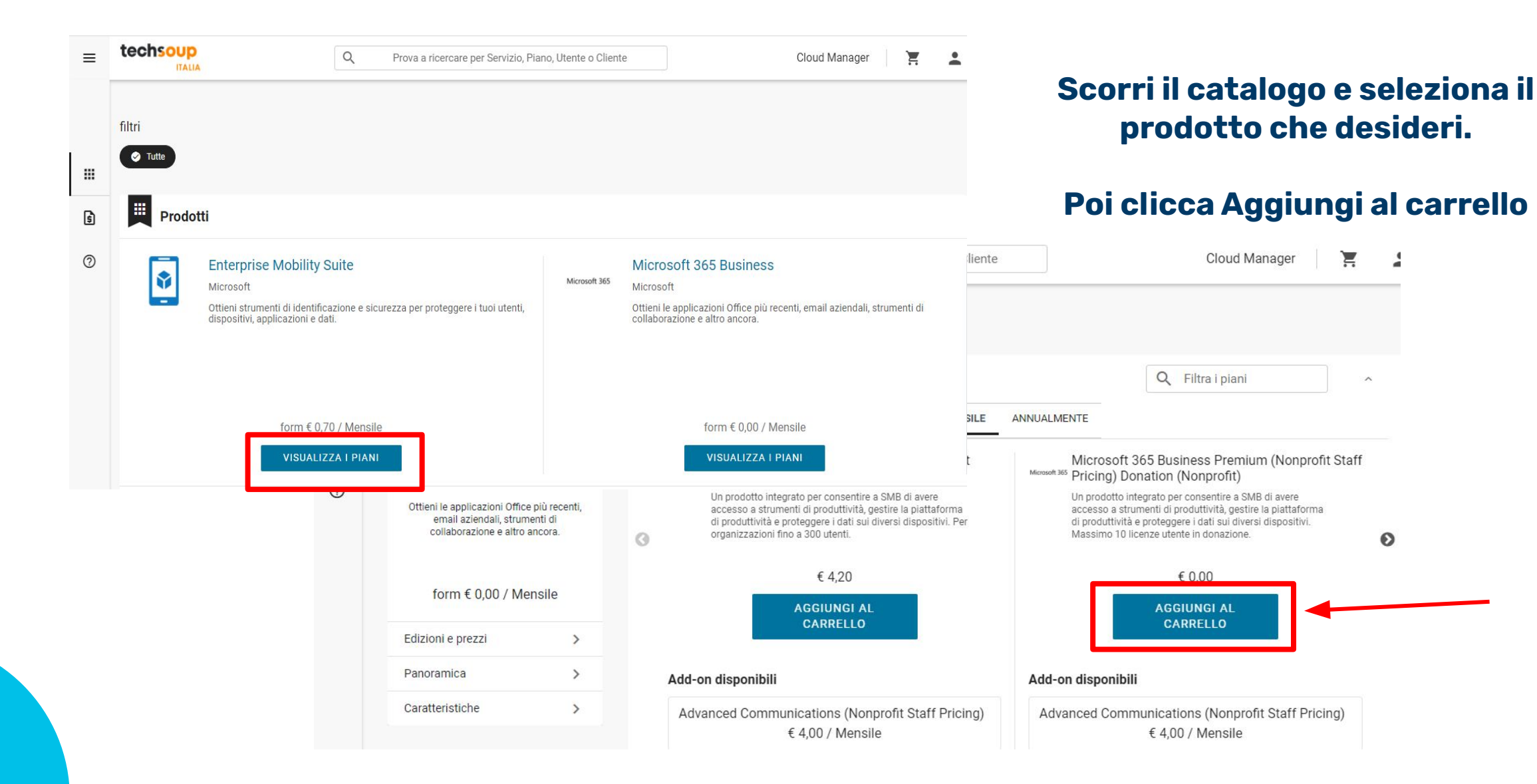

=

Q

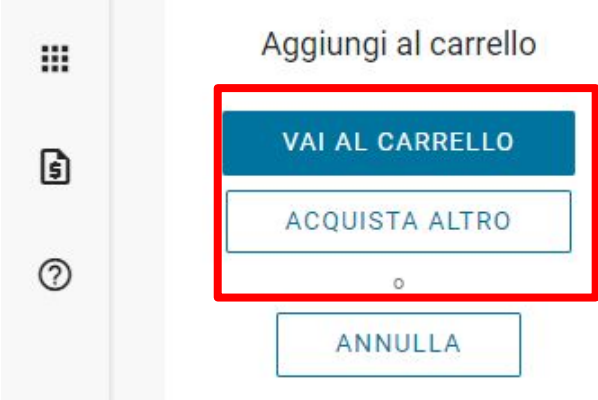

#### Aggiungi Microsoft 365 Business Premium (Nonprofit Staff Pricing) Donation (Nonprofit) al Carrello

|             | Mensile Annualmente                                                           |          |                  |
|-------------|-------------------------------------------------------------------------------|----------|------------------|
|             | NOME DEL PRODOTTO                                                             | QUANTITÀ | PREZZO           |
| Margarit 10 | Microsoft 365 Business Premium (Nonprofit Staff Pricing) Donation (Nonprofit) | 1        | € 0,00 / Mensile |

Clicca su:

- Acquista altro, se non hai terminato i tuoi acquisti
- Vai al carrello, se hai terminato.

Dai un nome alla tua sottoscrizione

### Inserisci la quantità desiderata.

Suggerimento: cancella il numero 1 e digita il numero desiderato invece di utilizzare le frecce. Questo eviterà fastidiosi rallentamenti.

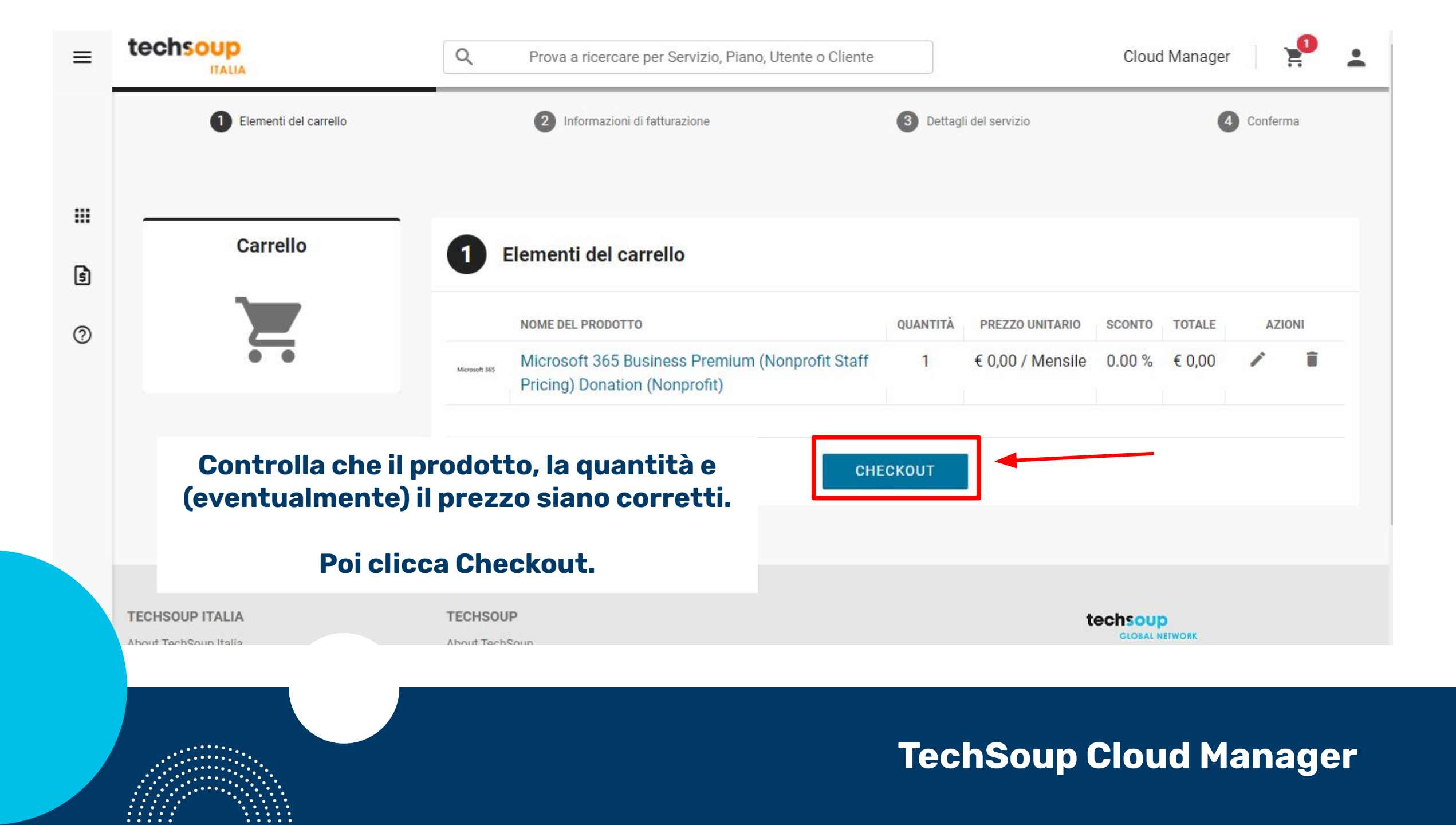

| ≡  | techsoup         | ٩                         | Prova a ricercare per Servizio, Piano, Utente o | OCliente                               | Cloud Manager 🛛 🧐 🛓                                        |
|----|------------------|---------------------------|-------------------------------------------------|----------------------------------------|------------------------------------------------------------|
|    | Checkout         | 2 Informazioni di 1       | atturazione                                     |                                        |                                                            |
| ш  |                  | Indirizzo Di Fatturazione |                                                 | Chi dovrà ricevere le vostre fa        | atture?                                                    |
| ទា | • •              | Indirizzo                 | Città                                           | Puoi cambiare i dettagli del tuo conta | tto di fatturazione esistente nella sezione Il mio account |
| E  |                  | via bergognone 34         | milano                                          | Contatto fatturazione esisten          | ite                                                        |
| ?  |                  | Nazione                   | Stato/Provincia                                 | Nome                                   | Email                                                      |
|    |                  | Italy                     |                                                 | Claudia Cirami                         | academy@techsoup.it                                        |
|    |                  | CAP                       | Telefono                                        |                                        |                                                            |
|    |                  | 20089                     | 3401584208                                      |                                        |                                                            |
|    | Controlla le inf | ormazioni di f            | atturazione,                                    |                                        |                                                            |

# poi clicca il bottone per proseguire.

In futuro, potrai modificare questa informazioni nella sezione II Mio Account (icona dell'omino in alto a dx).

|      | · · · · · · · · · · · · · · · · · · · |
|------|---------------------------------------|
| <br> |                                       |
|      |                                       |

| ≡ |                         | Q Prova a ricercare per Servizio, Piano,                                                                                                    | Inserisci il nome di dominio che hai creato sul<br>Microsoft Non Profit Portal                         |
|---|-------------------------|----------------------------------------------------------------------------------------------------|----------------------------------------------------------------------------------------------------|
|   | 1 Elementi del carrello | 2 Informazioni di fatturazione                                                                                                    | Pherosoft Non Front Fortal.                                                                            |
|   | Checkout                | 3 Dettagli del servizio                                                                                                    | Dovrai inserire solo la parte compresa tra la<br>@ e .onmicrosoft.com.<br>Es. se l'utenza creata fosse |
| 0 |                         | Imposta Account<br>Per confermare la tua eleggibilità, inserisci un dominio onmicrosoft.co<br>Hai bisogno di auito? Contatta il Customer Support. | "customer@socialtechno.onmicrosoft.com",<br>dovresti inserire solo "socialtechno".                     |
|   |                         | EU Microsoft Cloud                                                                                                    |                                                                                                    |
|   |                         | Domain Prefix *                                                                                                    |                                                                                                    |
|   |                         |                                                                                                    | .onmicrosoft.com                                                                                       |
|   |                         | Verifica il nome di dominio Poi clicca d                                                                                                    | ui.                                                                                                    |
|   |                         |                                                                                                    | INDIETRO CHP T                                                                                         |
|   |                         |                                                                                                    | NON cliccare qui.                                                                                      |
|   | CHSOUP ITALIA           | TECHSOUP                                                                                                    | techsoup                                                                                               |
|   |                         |                                                                                                    | TechSoup Cloud Manager                                                                                 |

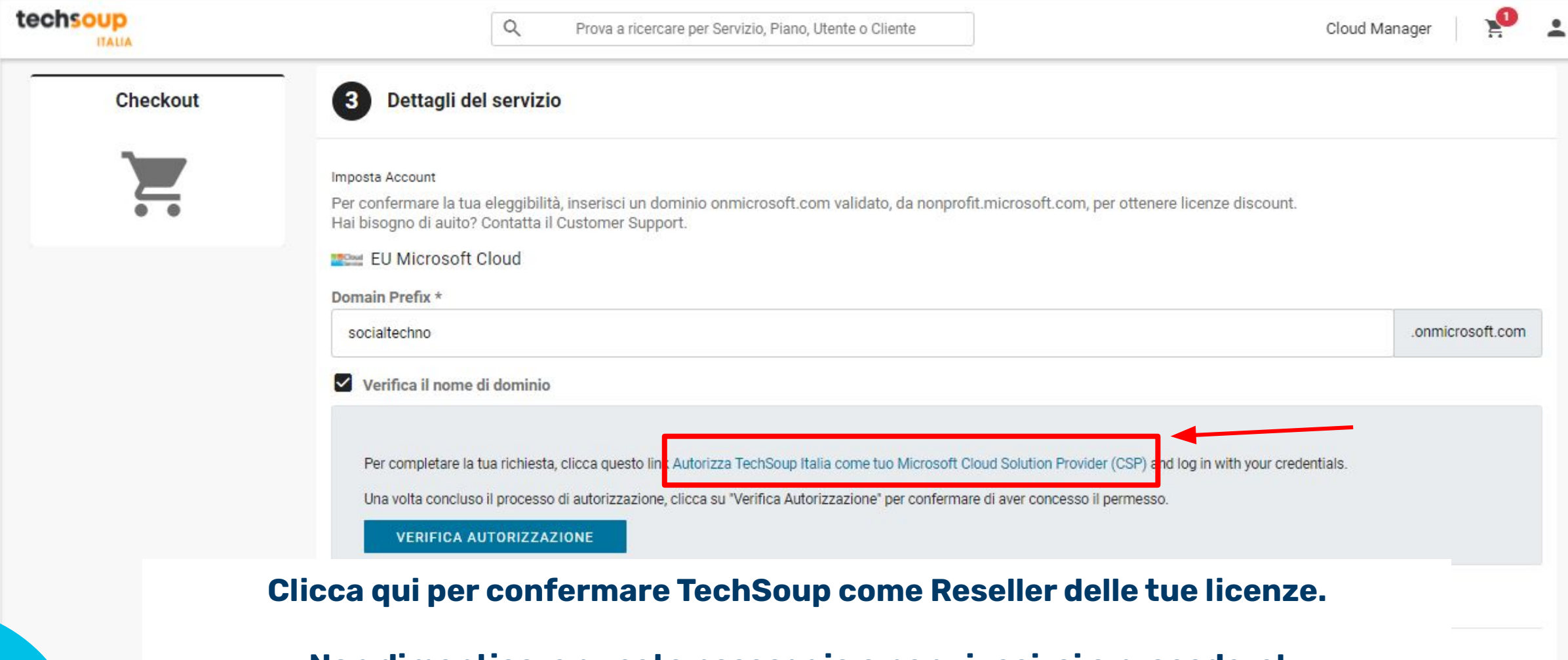

.

6

2

Non dimenticare questo passaggio o non riuscirai a procedere!

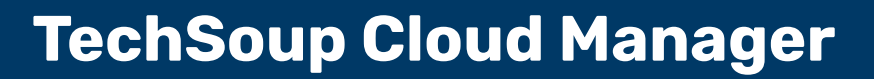

| Sele | zionare un account   |
|------|----------------------|
| Ă    | segresoft.com        |
| +    | Usa un altro account |

| Acced | i all'account Microsoft della |
|-------|-------------------------------|
|       | tua organizzazione            |

| ← segreteria@aileonlus.onmicrosoft.co    | m                  |
|------------------------------------------|--------------------|
| Password                                 |                    |
| G Usa le password salvate Del tuo Accoun | t Google<br>Accedi |
|                                          |                    |

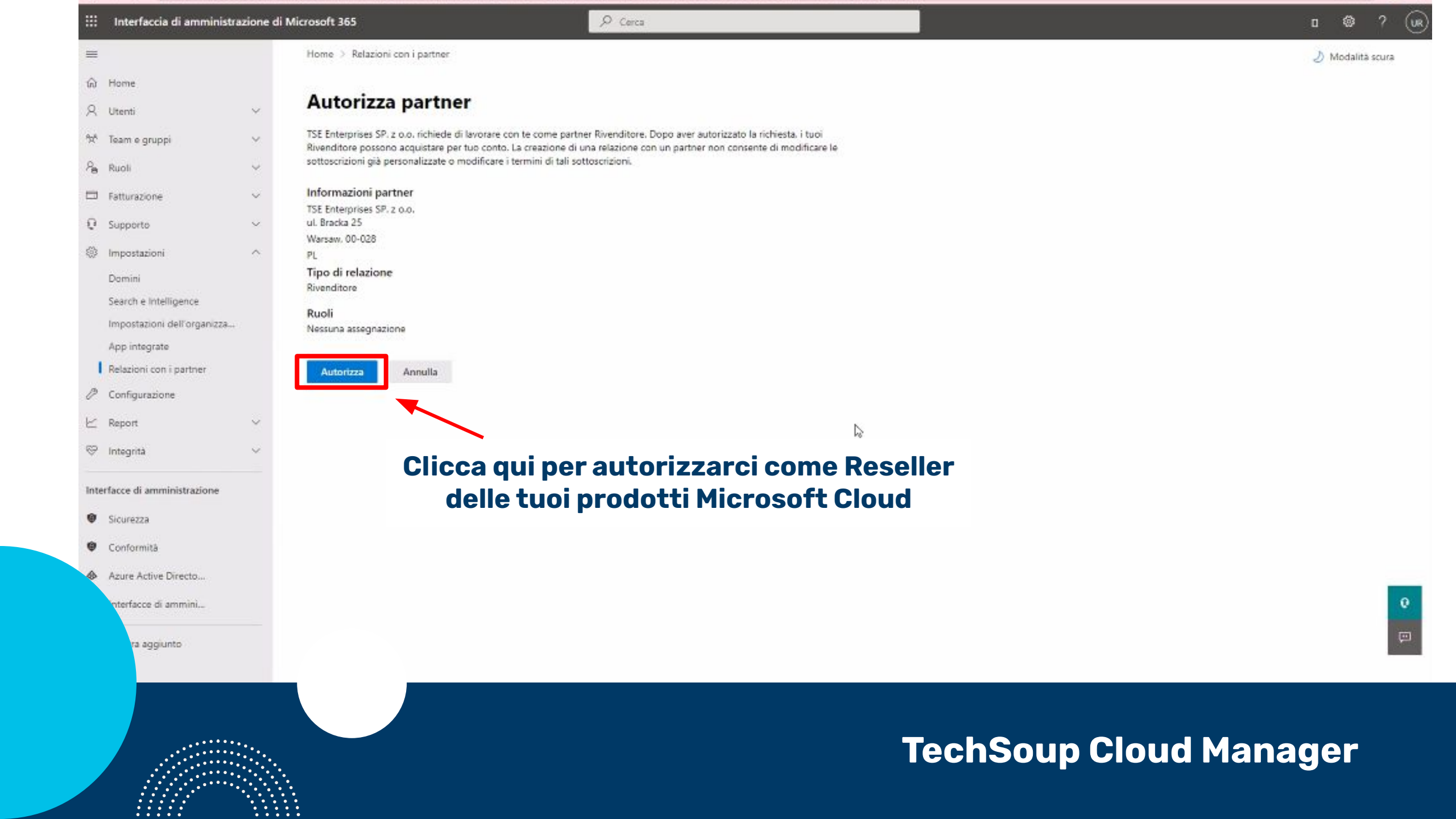

| ≡ | techsoup                                                                      | Q         Prova a ricercare per Servizio, Piano, Utente o Cliente         Cloud                                                                                                    | Manager   🎦      |
|---|-------------------------------------------------------------------------------|----------------------------------------------------------------------------------------------------|------------------|
|   | Checkout                                                                      | 3 Dettagli del servizio                                                                                                    |                  |
| ш |                                                                               | Imposta Account<br>Per confermare la tua eleggibilità, inserisci un dominio onmicrosoft.com validato, da nonprofit.microsoft.com, per ottenere licenze discount.                                                                                                    |                  |
| 6 |                                                                               | Hai bisogno di auito? Contatta il Customer Support.                                                                                                    |                  |
| 0 |                                                                               | Domain Prefix *                                                                                                    |                  |
|   |                                                                               | socialtechno                                                                                                    | .onmicrosoft.com |
|   |                                                                               | Verifica il nome di dominio                                                                                                    |                  |
|   | Poi torna alla<br>scheda di<br>TechSoup Cloud<br>Manager e clic <del>ca</del> | Per completare la tua richiesta, clicca questo link Autorizza TechSoup Italia come tuo Microsoft Cloud Solution Provider (CSP) and log in with your credentials.<br>Una volta concluso il processo di autorizzazione, clicca su "Verifica Autorizzazione" per confermare di aver concesso il permesso. |                  |
|   | qui                                                                           | INDIETRO CHECKOUT                                                                                                    |                  |
|   |                                                                               |                                                                                                    |                  |

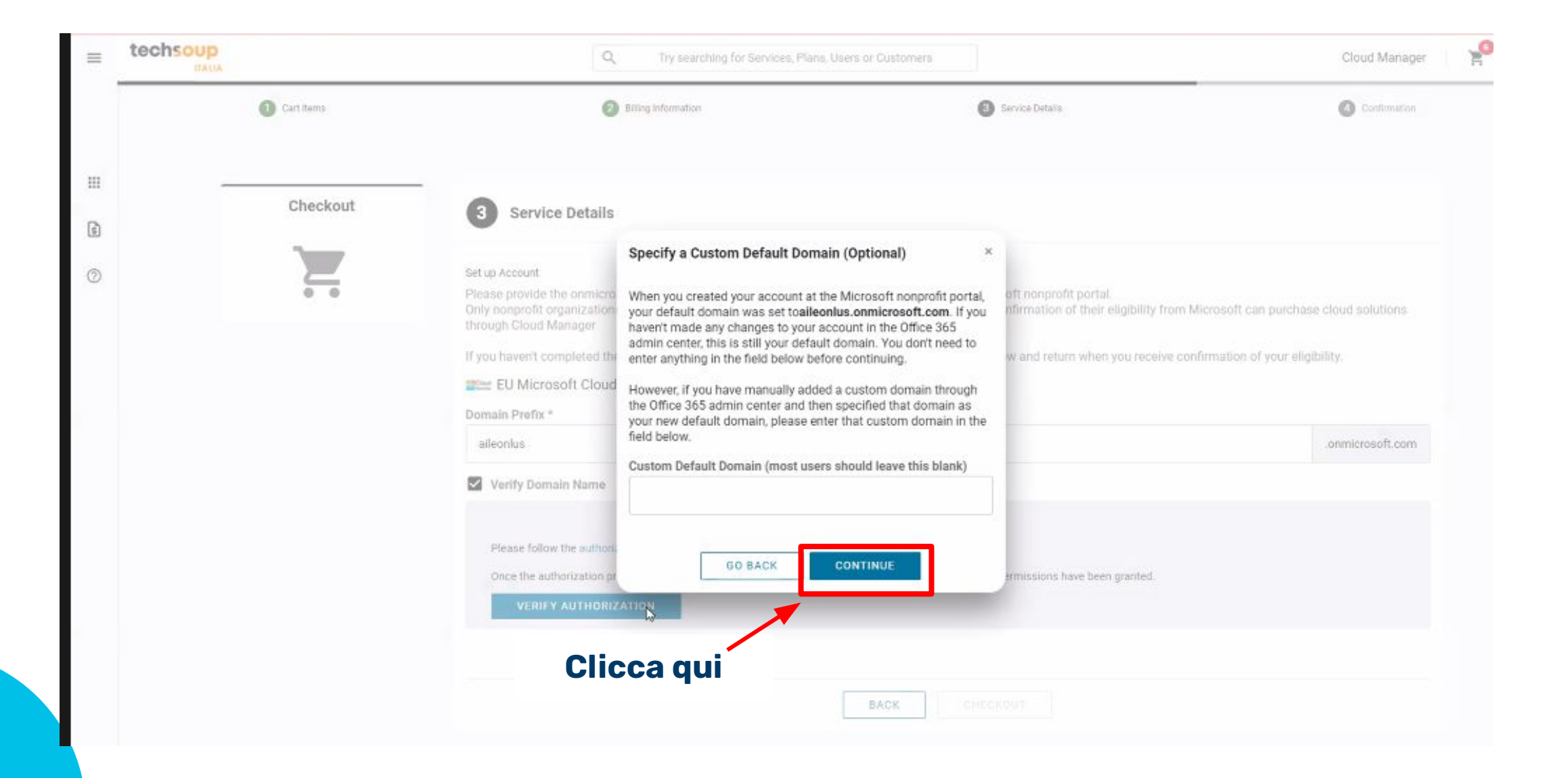

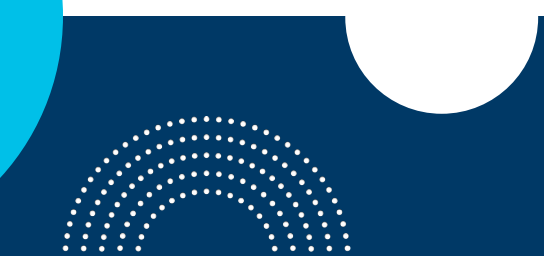

| =       | techsoup              | ٩                                                                                                    | Try searching for Services, Plans, Users or Custome | HB .              | Cloud Manager 🛛 🧏 👱 |
|---------|-----------------------|----------------------------------------------------------------------------------------------------|-----------------------------------------------------|-------------------|---------------------|
|         | Cart Items            | Ø Bille                                                                                                    | ng Information                                      | Service Details   | Ocnfirmation        |
| Ⅲ<br>6) | Checkout              | 3 Service Details                                                                                                    |                                                     |                   |                     |
| 0       |                       | Set up Account<br>Please provide the onmicrosoft.<br>Only nonprofit organizations who<br>through Cloud Manager<br>If you haven't completed these s<br>EU Microsoft Cloud | ficrosoft can purchase cloud solutions              |                   |                     |
|         |                       | Domain Prefix *<br>alfeonlus                                                                                                    | Ottimo, la                                          | verifica è andata | a a buon fine!      |
|         |                       | ✓ Authorization verified. You                                                                                                    | u may continue with the checkout process.           |                   |                     |
|         |                       |                                                                                                    | BACK                                                | снескоит          |                     |
|         | TECHSOUP ITALIA       | TECHSOUP                                                                                                    | Clicca qui                                          | l⊋<br>tech        | Koup                |
|         | About TechSoup Italia | About TechSoup                                                                                                    |                                                     |                   | ILOGAL HIMMORE      |

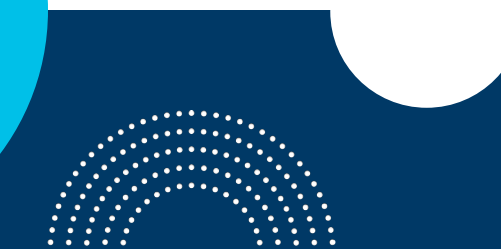

| Carl Items                                 | Billing Information               | Service Details | 1               |               | Ocnfirmation        |
|--------------------------------------------|-----------------------------------|-----------------|-----------------|---------------|---------------------|
|                                            |                                   |                 |                 |               |                     |
| 4 Confirmation                             |                                   |                 |                 |               |                     |
| ✓ Your order is complete                   |                                   |                 |                 |               |                     |
| The Invoice 07009093 has been generated fo | r your order invoicing 1 products |                 |                 |               |                     |
| SUBSCRIPTIONS                              |                                   | QUANTITY        | ACTIVATION DATE | BILLING CYCLE | MANAGE YOUR SERVICE |
|                                            |                                   | 6               | 02/12/2021      | Monthly       |                     |

### Hai terminato la procedura d'ordine.

### Le tue licenze sono ora disponibili nell'Account Amministratore Microsoft 365 della tua organizzazione, nella sezione Fatturazione > Prodotti o Fatturazione > Licenze

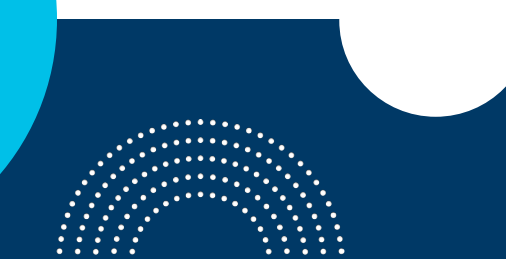

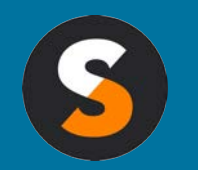

customerservice@techsoup.it techsoup.it @TechSoupItalia

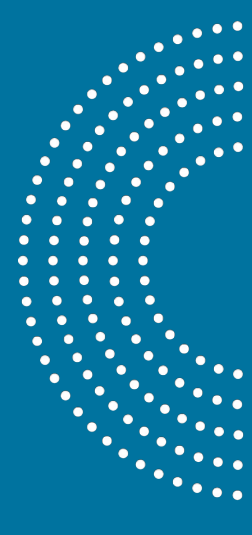